## Tarifa Social

Last update: 09/09/2020 18:09

| Tarifa Social. → Veja a Visão Macro dos Fluxos da NLP #QUE                                                                                                    |
|----------------------------------------------------------------------------------------------------|
| 1 OK. Pran ser enquadrado na Tarifa Social, o inóvel deve ser um imóvel residencial, e seu responsável estar instrito no Bolsa Familia ou no NIS. Além disso, o inóvel não pode ter débitos, nem água desligada. A renda familiar mensal dos ocupantes do imóvel deve ser de, no máximo, 1 salário mínimo e meio, e o imóvel não pode ter<br>más de 60m² (essenta metros quadrados). Ah. claro, o imóvel precisa ser usuário dos nossos servicos.                                                              |
| 1 Tub isso vamos confirmar na nossa conversa. Seguem os documentos que terão que ser anexados em PDF:                                                                                                    |
| 1 Toto Trefte e verso do RG e CPF. Ou só de uma CNH contendo os números do RG e CPF. Ou só de um RG contendo os números do CPF. Tudo em um só documento PDF.                                                                                                    |
| Cardado Bobas Familia ou do NIS                                                                                                    |
| Comprovante do último saque do seu beneficio do Bolsa Familia.                                                                                                    |
| Comprovante de renda                                                                                                    |
| Afden disso, um documento que comprove a relação com o imávei: escritura, IPTU ou contrato de locação. Valem as duas primeiras e última páginas com o reconhecimento das assinaturas.                                                                                                    |
| Está com tudo em mãos?                                                                                                    |
| Sim + Nao                                                                                                    |
| Sim - Nac                                                                                                    |
| Quase terminando. Anexe frente e verso do RG e CPF ou CNH. Para anexar, escolha abaixo o documento que será enviado. Ou digite SAIR se não estiver com ele em OU- Seu imóvel possui débitos OU- A água não está ligada OU- Olha, já existe uma solicitação OU- Esse imóvel não se enquadra                                                                                                    |
| Cliente seleciona RG CPF CNH.PDF. UU- Cliente digita SAUR. UU- Cliente digita outra palavra sem selecionar<br>Imagem.                                                                                                    |
| Faça o mesmo para anexar a escritura, IPTU ou contrato de locação. Valem as duas primeiras e última páginas com o reconhecimento das assinaturas. Ou digite SAIR                                                                                                    |
| Cliente seleciona Documento PDF 0U-1 Cliente digita SARR. OU-1 Cliente digita soutra palavra sem selecionar imagem.                                                                                                    |
| Agora o PDF do seu cartão do Bolsa Familia ou do NIS. Ou digite SAIR.                                                                                                    |
| Cliente selectora Cartia PDF 🖕 Cliente digita 53/R. 00+ Cliente digita estra palarra son selectorar inagen.                                                                                                    |
| Quase Là. Anexe abaixo o PDF do comprovante do último saque do seu benefício do Bolsa Familia. Se não tiver em mãos escuba Não tenho.                                                                                                    |
| Cliente seleciona Comprovante.PDF, OU+ Nao tenho (caso o usuário não anexe, colocar essa observação no RA).                                                                                                    |
| Por último, anexe um comprovante de renda em PDF. Se não tiver em mãos escolha Não tenho.                                                                                                    |
| Cliente seleciona Renda PDF 🔸 Não tenho (caso o usuário não anexe, colocar essa observacão no RA).                                                                                                    |
| Só mais uma coisa: informe seu telefone para contato, com DDD seguido dos números. Só números.                                                                                                    |
| 12345678310                                                                                                    |
| Final de Ciclo Registrado.                                                                                                    |
| Perfeto: Seu registro de atendimento foi abeito com sucesso! A data prevista para a conclusão do seu cadastro é DD/MM/AAAA. Anote por favor o número do protocolo: 2019/20956120. Lembrando que sua aprovação depende do atendimento a todos os critérios exigidos. Caso reste alguma dúvida ou pendência, entramos em contato para agendar a visita de uma assistente social. Veja o andamento do registro acessando nosso serviço de Acompanhar Registro de Atendimento e informando a matricula do indivel. |
| Embrando que a renovação da <b>Tarifa Social</b> se dá de forma anual. Portanto, é responsabilidade do cliente a solicitação, <b>30</b> (trinita) das antes do término da atual vigência.                                                                                                    |
| Vicie pracisa de algo mais? Se sim, deseja continuar:                                                                                                    |
| Com o mesmo imóvel 🚽 Com um imóvel diferente 🤞 Sar                                                                                                    |
| - Each                                                                                                    |
| Você pracisa de algo mais? Se sim, deseja continuar:                                                                                                    |
| Ecm o mesmo imóvel 🚽 Com um imóvel diferente 😐 Sar                                                                                                    |
| - Bar                                                                                                    |
| Deixe sua availação, escolhendo abaixo:                                                                                                    |
| Usuário escolhe de 1 a 5                                                                                                    |
| Até 3 (muito raim, raim, razosivel) veja o fluxo AQUI - De 4 a 5 (born, excelente) veja o fluxo AQUI                                                                                                    |

Clique **AQUI** para retornar.

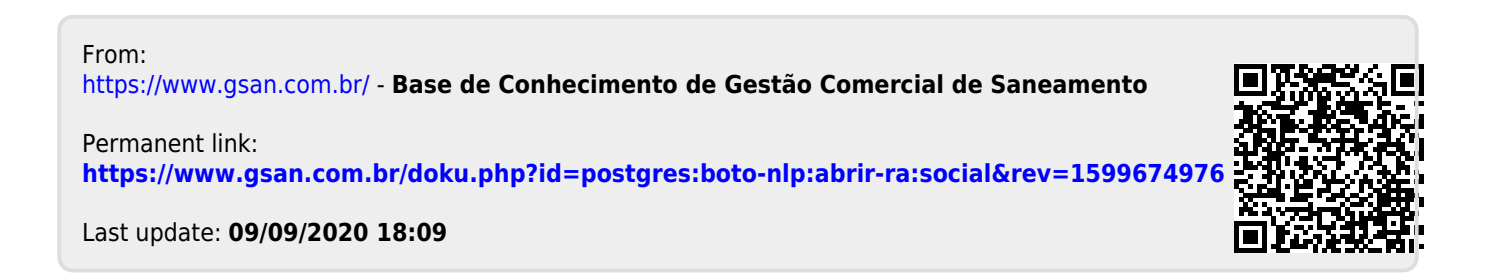